# Le site monenfant.fr pour les assistants maternels

Cat

monenfant.fr

10

#### De découvre le site

Ξ

#### Je me connecte

#### J'accède à mon profil

#### J'enregistre mon agrément

Je télécharge une attestation d'inscription

Je mets à jour mes horaires de travail

Je mets à jour mes disponibilités

### Je découvre le site

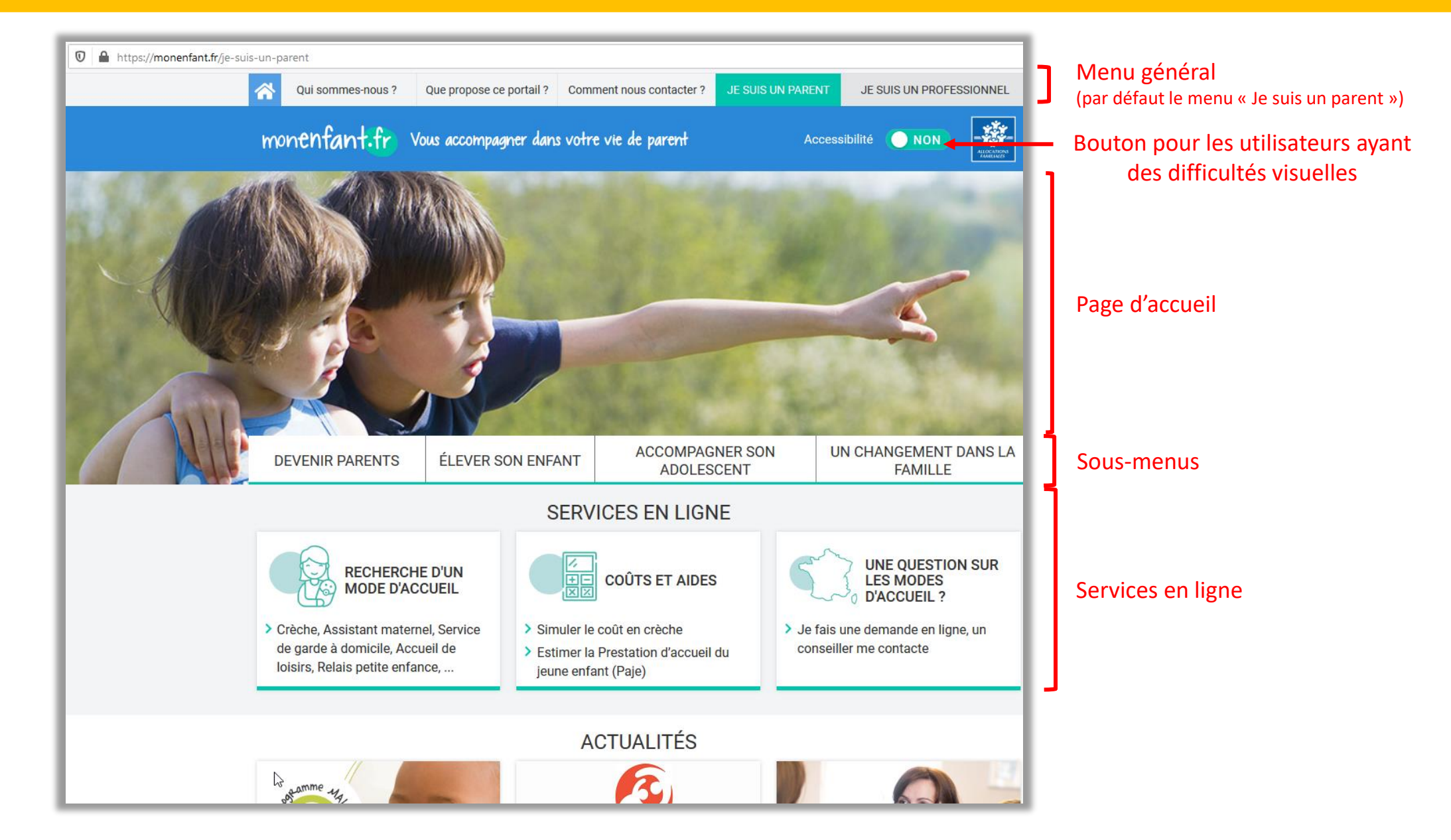

#### • Je me connecte

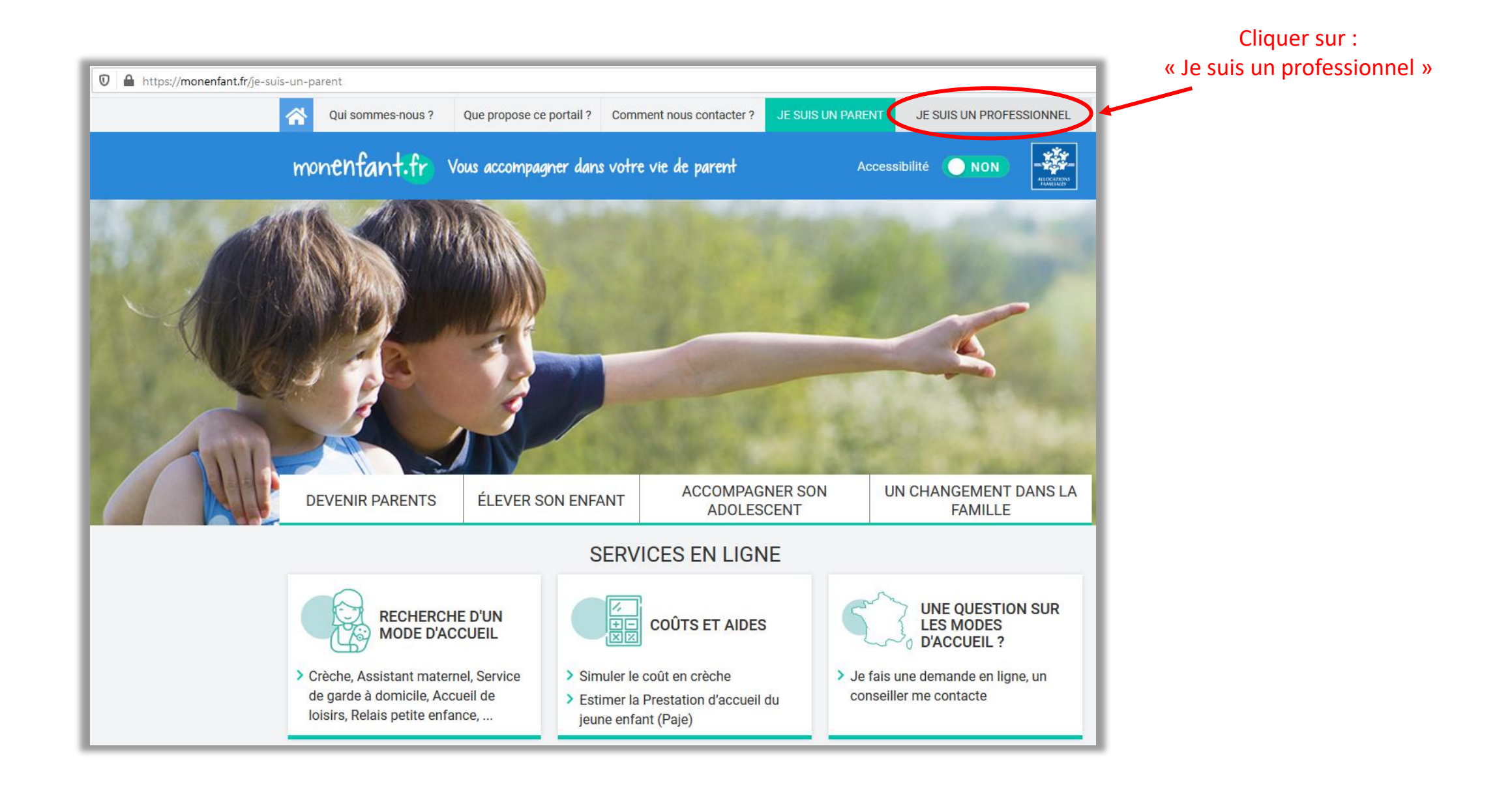

#### Je me connecte

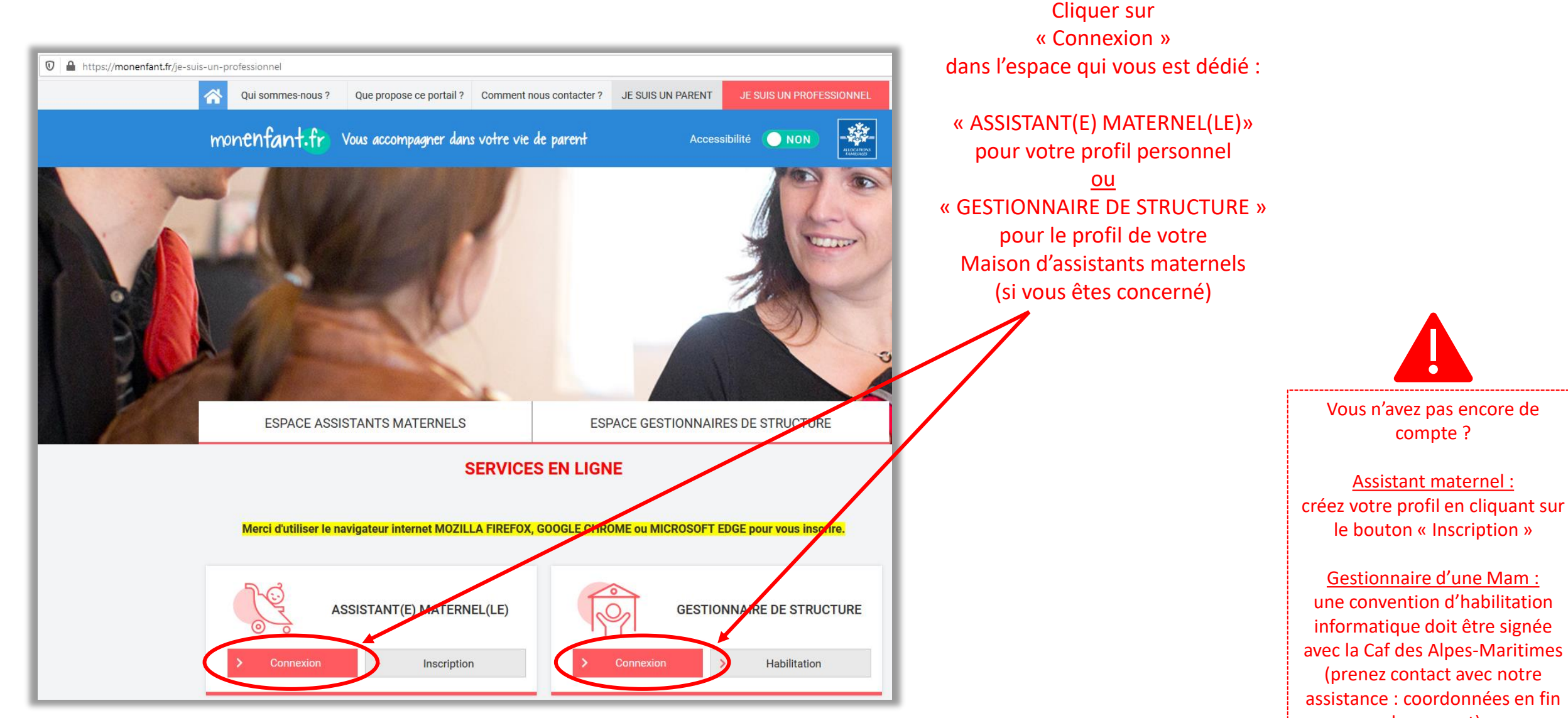

de support)

#### Je me connecte

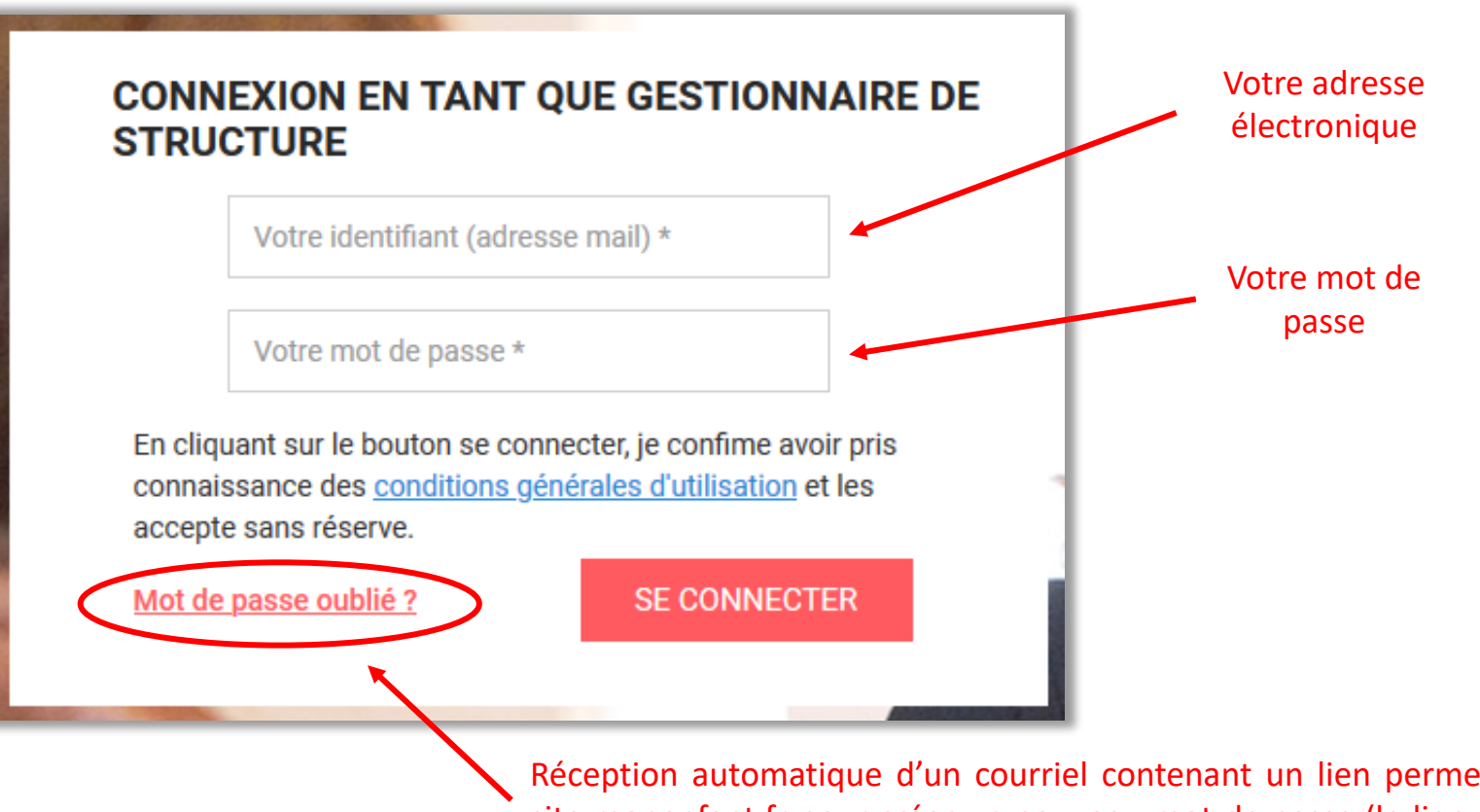

Réception automatique d'un courriel contenant un lien permettant d'être redirigé sur le site monenfant.fr pour créer un nouveau mot de passe (le lien est valide 24 heures. Passé ce délai il faut recommencer).

Attention : ce courriel peut arriver dans les spams / courrier indésirable (penser à vérifier).

#### J'accède à mon profil

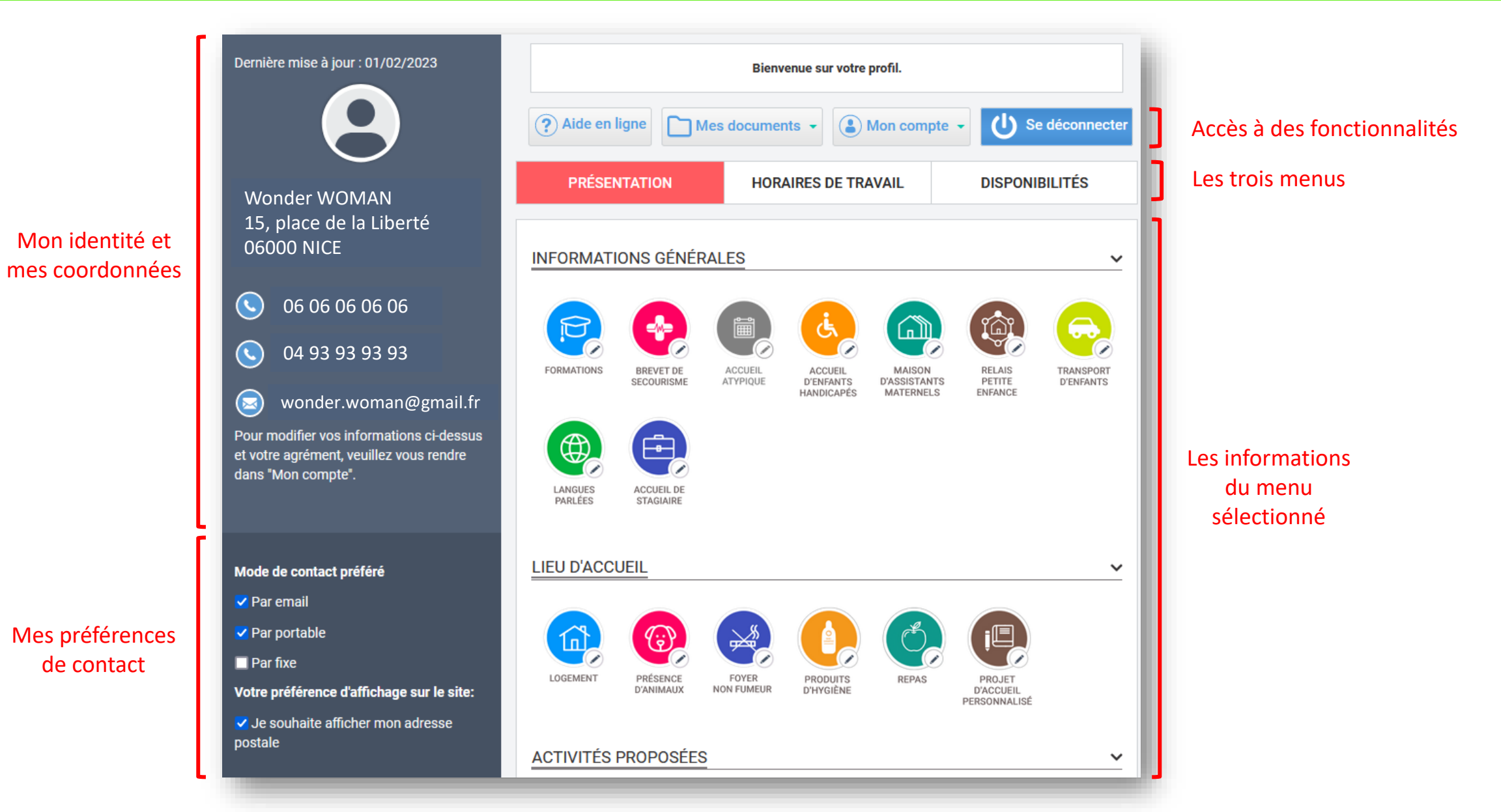

12

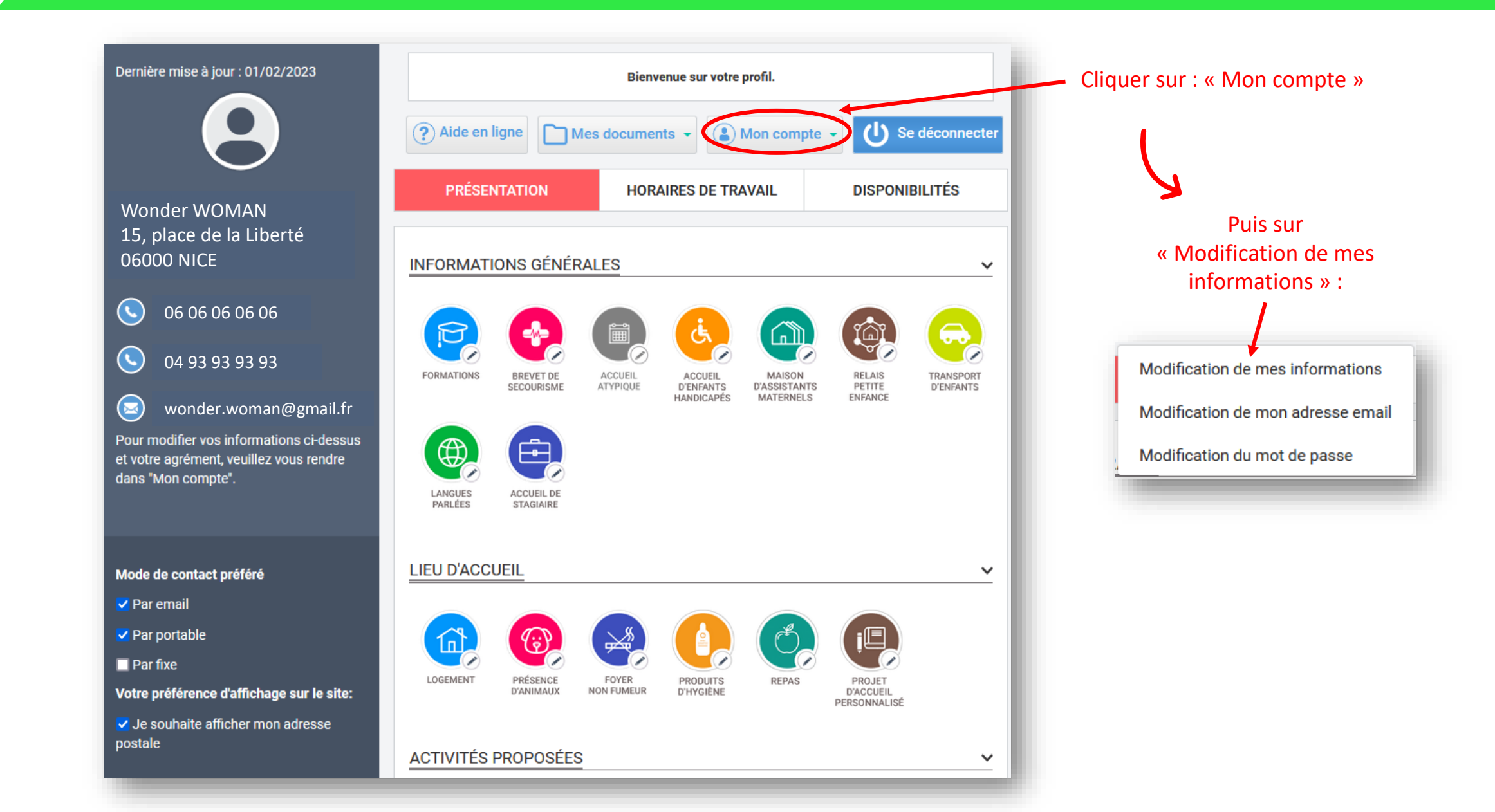

| EDITIO    | N D'UN PROFIL ASSMAT                                                                                                    | Accès à la page<br>« Édition d'un profil Assmat » |
|-----------|----------------------------------------------------------------------------------------------------|---------------------------------------------------|
| MES INFOR | MATIONS PERSONNELLES ET MON AGRÉMENT                                                                                    | Je vérifie mes coordonnées                        |
|           | Sur cette page vous pouvez modifier vos informations de contact, vos coordonnées ainsi que les informations relatives à |                                                   |
|           | votre agrément.                                                                                                    |                                                   |
|           | MON IDENTITE                                                                                                    |                                                   |
|           | Prénom :                                                                                                    |                                                   |
|           | Wonder                                                                                                    |                                                   |
|           | Nom d'usage :                                                                                                    |                                                   |
|           | WOMAN                                                                                                    |                                                   |
|           | MES COORDONNÉS DE CONTACT                                                                                               |                                                   |
|           | Numéro de télephone portable :                                                                                          |                                                   |
|           | 06 06 06 06 06                                                                                                    |                                                   |
|           | Numéro de télephone fixe :                                                                                              |                                                   |
|           | 04 93 93 93 93                                                                                                    |                                                   |
|           | Dour modifier vetro adresso mail veuillaz veus rendro eur l'anglet "modifiention de mon adresso e moil"                 |                                                   |

| <form>         Image: control to grade our except down the out of the out out out out out out out out out out</form>                                                                                                    | MON AGRÉMENT                                                                                                    | Cliquer sur :                                                                                                    |
|----------------------------------------------------------------------------------------------------|----------------------------------------------------------------------------------------------------|----------------------------------------------------------------------------------------------------|
| et aller sélectionner votre agrément dans votre ordinateur, téléphone ou tablette (de préférence au format PDF, sinon en photo) et aller sélectionner votre agrément dans votre ordinateur, téléphone ou tablette (de préférence au format PDF, sinon en photo) Renseigner : <ul> <li>• date de début d'agrément</li> <li>• date de début d'agrément</li> <li>• date se postale</li> <li>• date se postale</li> </ul>                                                                                                    | Merci de joindre une copie de votre agrément pour pouvoir modifier les champs grisés.                                                                                                    | « Choisir un fichier »                                                                                                    |
| C champ est exipit.   Ajouter une autre pièce   Des de dobut d'agrément   Des de dobut d'agrément *   Departement de délivrance de l'agrément *   Departe ment de délivrance de l'agrément *   Departe ment de délivrance de l'agrément *   Adresse postale du linu d'exercice Adresse postale du linu d'exercice Cliquer sur « Modifier » Tota est du de d'une d'agrément with a constraint d'agrément de délivrance de l'agrément de délivrance de l'agrément de délivrance de l'agrément de délivrance de l'agrément de délivrance de l'agrément de délivrance de l'agrément de délivrance de l'agrément de délivrance de l'agrément de délivrance de l'agrément de délivrance d'agrément de délivrance d'agrément de delivrance d'agrément de délivrance d'agrément de delivrance d'agrément de delivrance d'ag | Copie de votre agrément en cours de validité et lisible *         Image: Image: Image | et aller sélectionner votre agrément dans votre<br>ordinateur, téléphone ou tablette<br>(de préférence au format PDF, sinon en photo) |
| Apoter une sates piece   Bete de debut dégément* De preterment de délivrance de l'agrément * De preterment de délivrance de l'agrément * De preterment de délivrance * De preterment de délivrance * De preterment de délivrance * De preterment * De preterment de délivrance * De preterment de délivrance * De preterment                                                                                                    | Ce champ est exigé.                                                                                                    |                                                                                                    |
| Det de début d'agrément   Département de délivance de lagrément *   Département de délivance de lagrément *   Capacité maximun d'accuell *   Adresse postale du leu d'exercice                                                                                                    | Ajouter une autre pièce                                                                                                    |                                                                                                    |
| Bete de fin d'agrément   Département de délivance de l'agrément *   Capacité maximum d'accuel *   Arresse postale du lieu d'ærcrice                                                                                                    | Date de début d'agrément                                                                                                    |                                                                                                    |
| <ul> <li>date de début d'agrément</li> <li>date de début d'agrément</li> <li>date de début d'agrément</li> <li>date de début d'agrément</li> <li>département de délivrance</li> <li>capacité maximum</li> <li>date se postale</li> <li>date de début d'agrément</li> <li>département de délivrance</li> <li>capacité maximum</li> <li>adresse postale</li> </ul>                                                                                                    |                                                                                                    | Renseigner :                                                                                                    |
| <ul> <li>- date de fin d'agrément</li> <li>- date de fin d'agrément</li> <li>- date de fin d'agrément</li> <li>- département de délivrance</li> <li>- capacité maximum</li> <li>- adresse postale</li> <li>- adresse postale</li> </ul>                                                                                                    | Date de fin d'agrément                                                                                                    | - date de début d'agrément                                                                                                    |
| <ul> <li>Département de délivrance de l'agrément *</li> <li>Capacité maximum d'accueil *</li> <li>Adresse postale du lieu d'exercice</li> <li>adresse postale</li> <li>adresse postale</li> <li>Cliquer sur « Modifier »</li> </ul>                                                                                                    |                                                                                                    | - date de fin d'agrément                                                                                                    |
| <ul> <li>Département de délivrance de l'agrément *</li> <li>Capacité maximum d'accueil *</li> <li>Adresse postale du lieu d'exercice</li> <li>Adresse postale</li> <li>adresse postale</li> </ul> Cliquer sur « Modifier »                                                                                                    |                                                                                                    | - département de délivrance                                                                                                    |
| Capacité maximum daccuell • • adresse postale<br>- adresse postale<br>- adresse postale<br>- adresse postale<br>Cliquer sur « Modifier »                                                                                                    | Département de délivrance de l'agrément *                                                                                                    | - capacité maximum                                                                                                    |
| Adresse postale du lieu d'exercice                                                                                                    | Capacité maximum d'accueil *                                                                                                    | - adresse postale                                                                                                    |
| Cliquer sur « Modifier »                                                                                                    | Adresse postale du lieu d'exercice                                                                                                    |                                                                                                    |
| Tous les champs précédés d'un astérisque (*) sont obligatoires.                                                                                                    |                                                                                                    |                                                                                                    |
| Cliquer sur « Modifier »                                                                                                    |                                                                                                    |                                                                                                    |
| Cliquer sur « Modifier »                                                                                                    |                                                                                                    |                                                                                                    |
| Tous les champs précédés d'un astérisque (*) sont obligatoires.                                                                                                    |                                                                                                    |                                                                                                    |
| Tous les champs précédés d'un astérisque (*) sont <b>obligatoires</b> .                                                                                                    | ✓                                                                                                    | Cliquer sur « Modifier »                                                                                                    |
|                                                                                                    | Tous les champs précédés d'un astérisque (*) sont obligatoires.                                                                                                    |                                                                                                    |
| KEVENIK AU PKOFIL MODIFIER >                                                                                                    | REVENIR AU PROFIL MODIFIER >                                                                                                    |                                                                                                    |

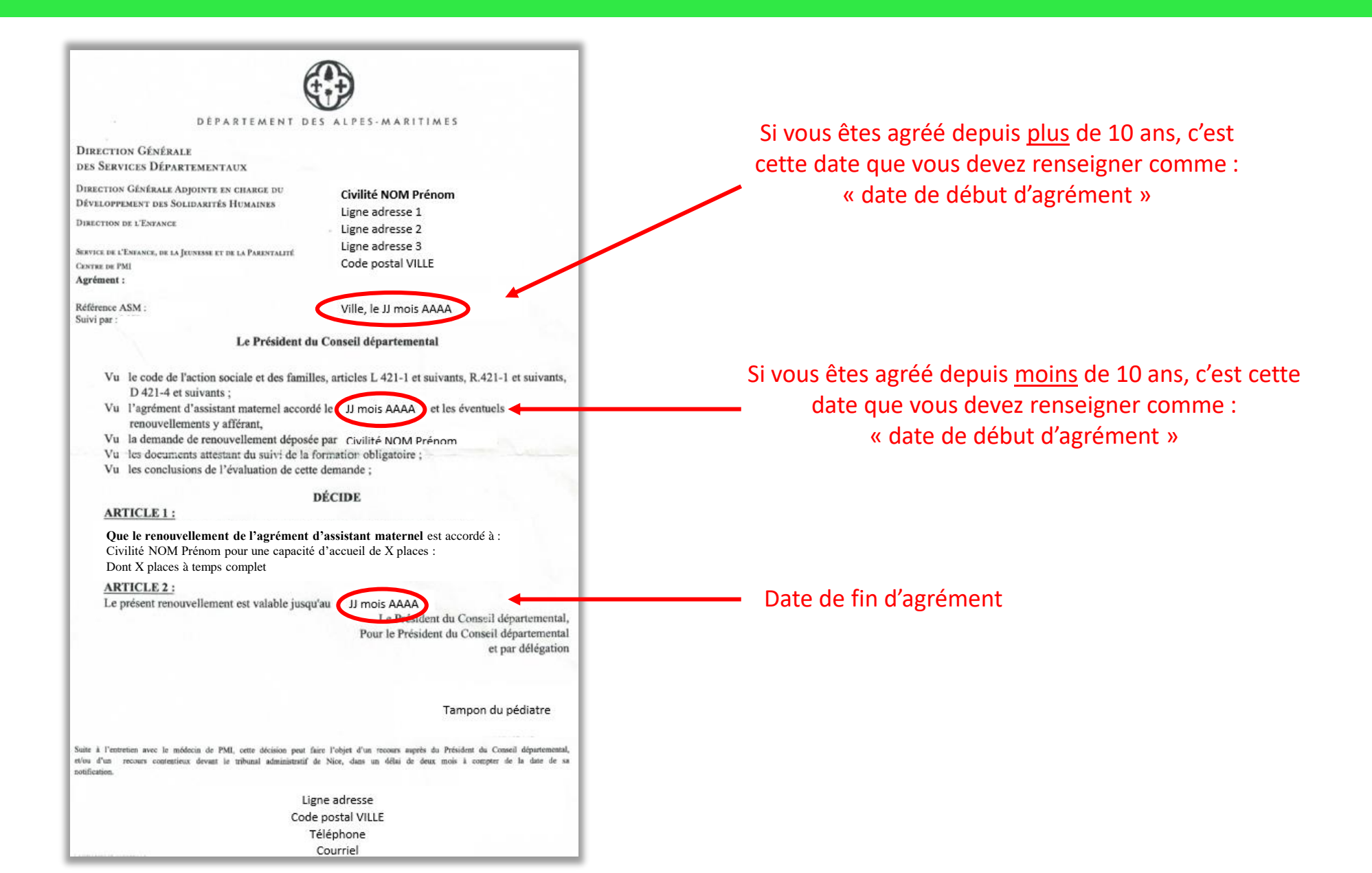

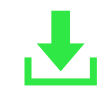

Votre agrément est enregistré

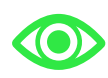

Il sera validé par nos équipes dans un délai de 72 heures

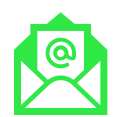

Vous recevrez un courriel vous indiquant sa validation

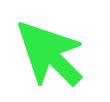

Vous aurez ainsi accès à l'ensemble de votre profil et pourrez alors le modifier si besoin

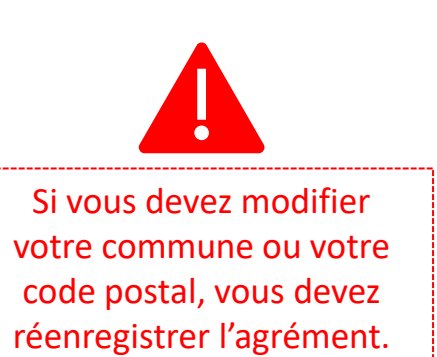

### Je télécharge une attestation d'inscription

Ξ

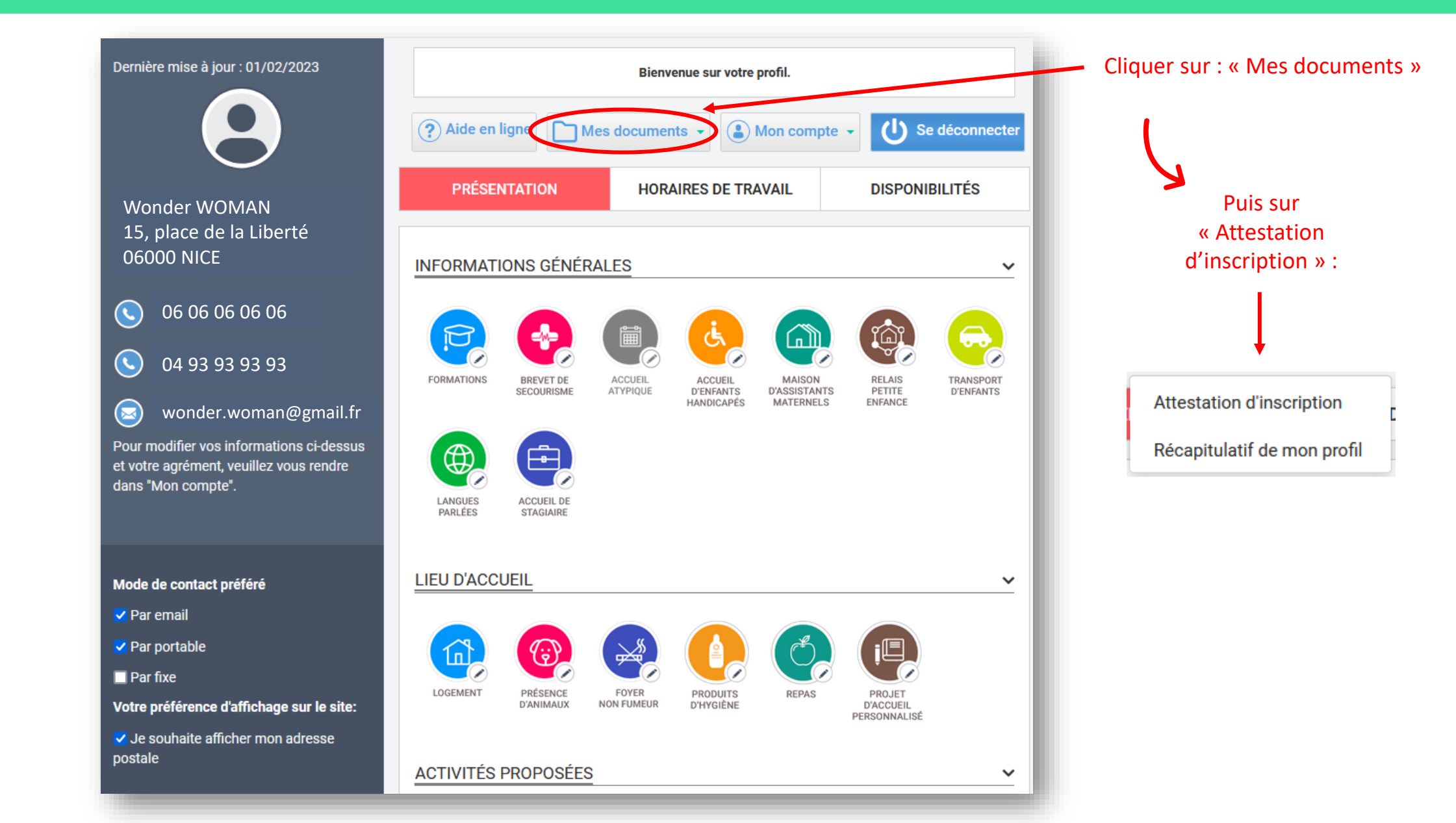

### Je télécharge une attestation d'inscription

Ξ

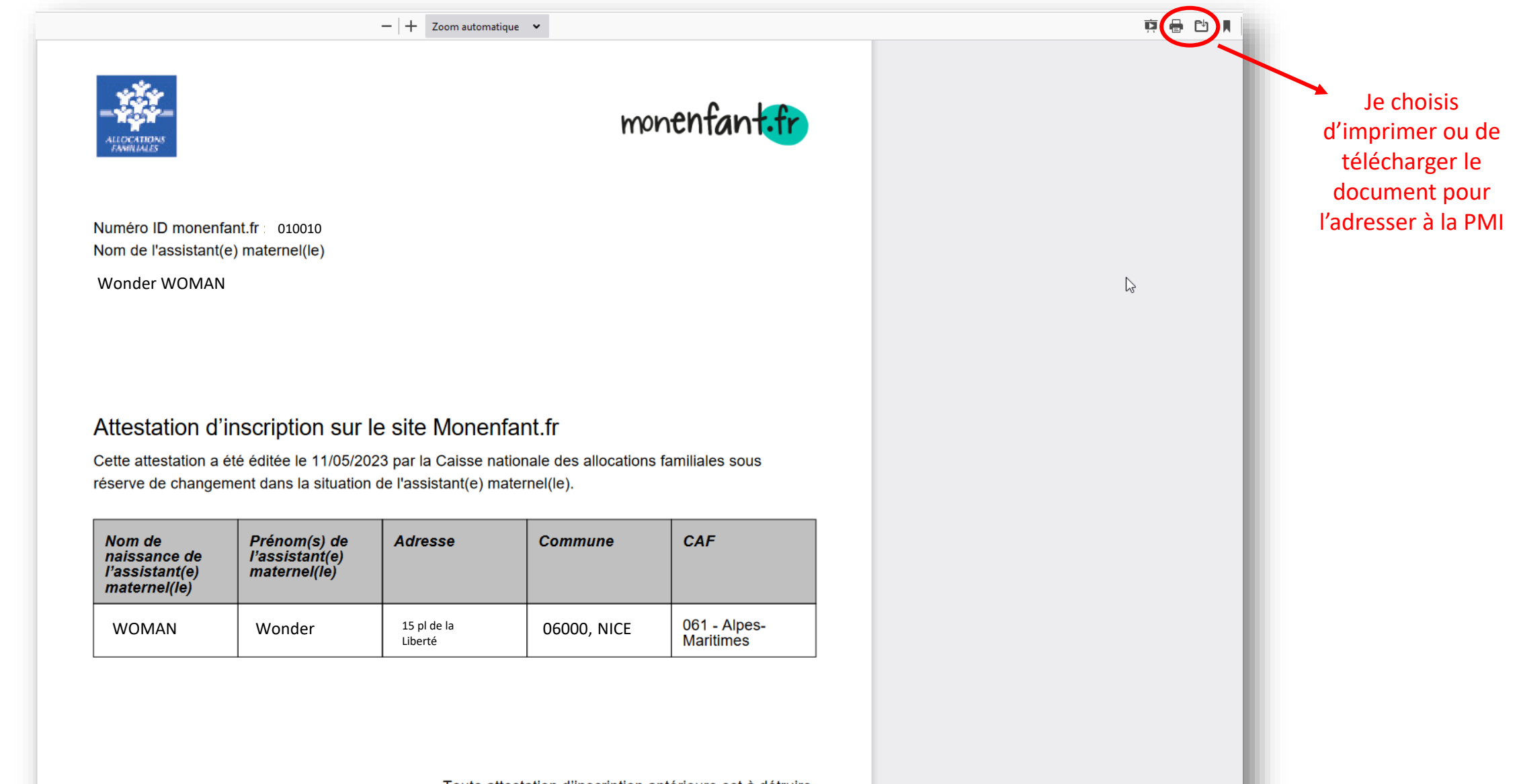

Toute attestation d'inscription antérieure est à détruire.

#### Je mets à jour mes horaires de travail

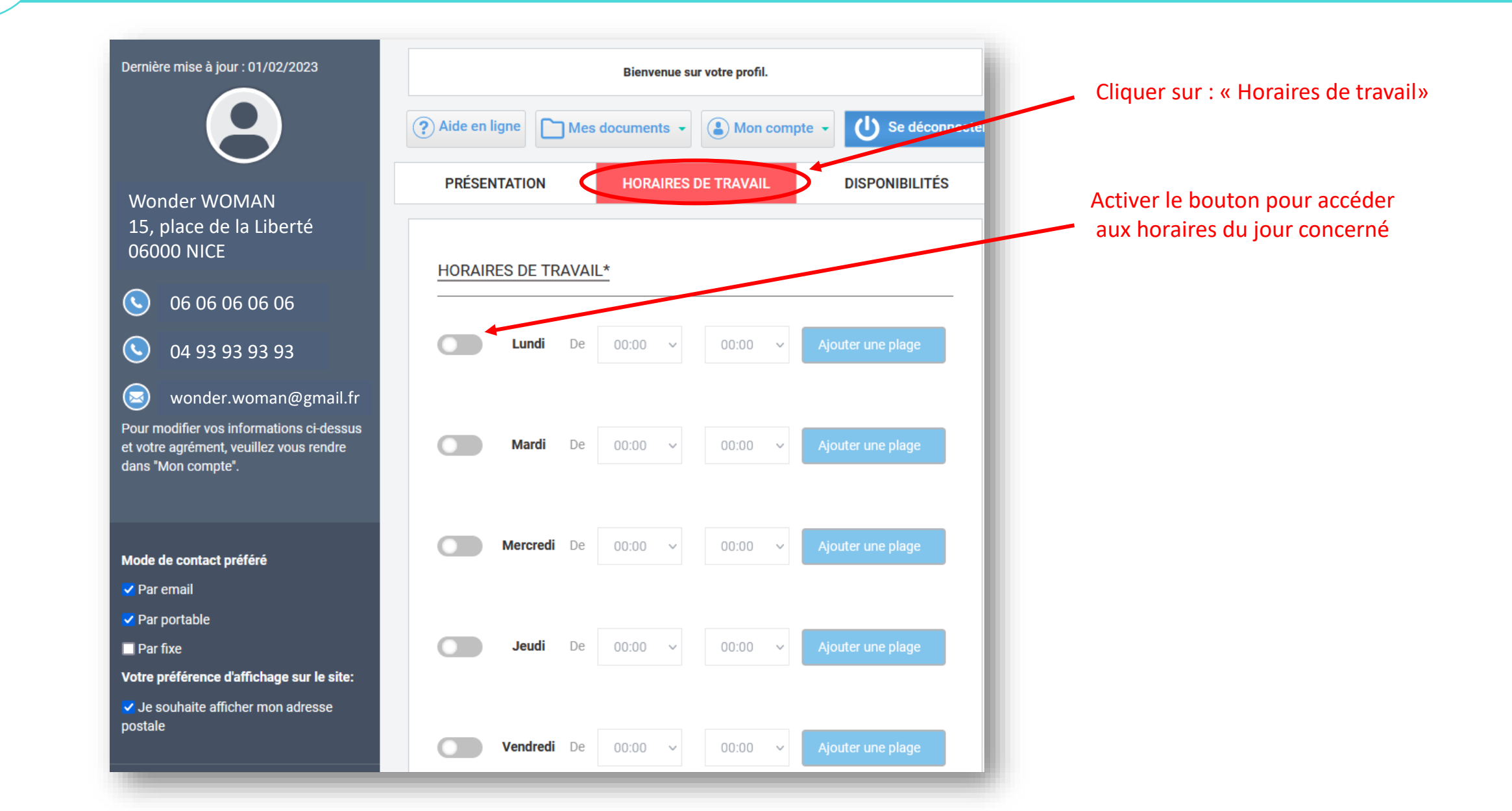

# Je mets à jour mes disponibilités

| Dernière mise à jour : 01/02/2023                                                                                   | Bienvenue sur votre profil.                                                                                               | Cliquer sur : « Disponibilités »                                                                                                    |
|----------------------------------------------------------------------------------------------------|----------------------------------------------------------------------------------------------------|----------------------------------------------------------------------------------------------------|
| Wonder WOMAN<br>15. place de la Liberté                                                                             | ? Aide en ligne     Mes documents     Mon compte     Se déconnecter     PRÉSENTATION   HORAIRES DE TRAVAIL DISPONIBILITÉS | Dans le menu « Disponibilités » :<br>Si vous n'avez pas de disponibilité,<br>cochez la case                                                                           |
| 06000 NICE                                                                                                    | PLACES DISPONIBLES*                                                                                                    | Si vous avez une place                                                                                                    |
| <b>OE 0E 0E 0E 0E</b>                                                                                               | Je n'ai pas de places disponibles sur les prochains mois                                                                  | disponible, cliquez sur le<br>calendrier pour indiquer à<br>partir de quand cette place<br>est disponible<br>Puis choisissez la tranche<br>d'âge de l'enfant à garder |
| <ul> <li>04 93 93 93 93</li> <li>wonder.woman@gmail.fr</li> <li>Pour modifier vos informations ci-dessus</li> </ul> | Une place disponible         À       Pour un enfant         partir       jj/mm/aaaa                                       |                                                                                                    |
| et votre agrément, veuillez vous rendre<br>dans "Mon compte".                                                       | du Ajouter une autre place                                                                                                | Si vous avez d'autres<br>places disponibles, cliquez<br>sur « Ajouter une autre<br>place » et recommencer                                                             |
| Mode de contact préféré                                                                                             | * champ obligatoire                                                                                                    |                                                                                                    |
| <ul> <li>Par email</li> <li>Par portable</li> <li>Par fixe</li> </ul>                                               | E Sauvegarder                                                                                                    | <ul> <li>N'oubliez pas de sauvegarder !</li> </ul>                                                                                                    |

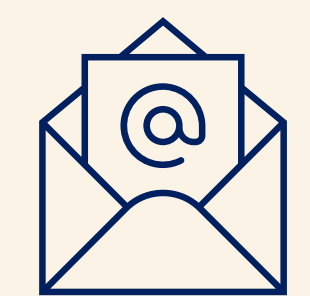

# <u>Assistance électronique :</u> monenfant@caf06.caf.fr

1

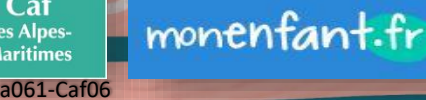

LLOCATIONS FAMILIALES Caf

des Alpes-